# Pharmacy – Pharmacist Generated Discharge Prescription

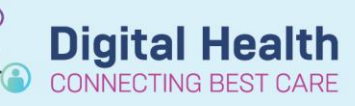

Digital Health Quick Reference Guide

#### This Quick Reference Guide will explain how to:

Reconcile and plan discharge prescriptions and complete associated documentation.

### For Credentialled Pharmacists only

- This QRG is to be utilised by Pharmacists credentialled in Discharge Prescription Planning only
- · Pharmacist must be notified that patient is suitable for discharge

#### **Discharge Reconciliation**

- 1. Navigate to Orders and Referrals
- 2. Click Reconciliation and Discharge
- 3. The reconciliation window will appear

|            | Orders Prior to Reconciliation                                                                              |            |   |    |   |    |    | Orders After Reconciliation   |
|------------|----------------------------------------------------------------------------------------------------|------------|---|----|---|----|----|-------------------------------|
| B,         | 🖓 Order Name/Details                                                                                        | Status     |   | ۵. |   | ₽? | 7  | Order Name/Details            |
| ⊿ Cont     | inued Home Medications                                                                                      |            |   |    |   |    |    |                               |
| <i>_</i>   | aspirin (aspirin 100 mg oral tablet)<br>1 tab(s), Oral, daily (with or after food), 112 tab(s), 0 Refill(s) | Documented | 0 | 0  | 0 |    | Do | cumented = Home medication    |
| <b>(</b> ) | aspirin (aspirin 100 mg oral tablet)<br>100 mg given as 1 tab(s), Oral, daily (with or after food)          | Ordered    | 0 | 0  | 0 |    |    |                               |
| 9          | atorvastatin (atorvastatin 40 mg oral tablet)<br>1 tab(s), Oral, daily, 30 tab(s), 0 Refill(s)              | Documented | 0 | 0  | 0 |    |    |                               |
|            | 3 atorvastatin<br>40 mg given as 1 tab(s), Oral, night                                                      | Ordered    | 0 | 0  | 0 |    | Or | rdered = Inpatient medication |
| ⊿ Med      | cations                                                                                                    |            |   |    |   |    |    |                               |
|            | metformin (metformin 500 mg oral tablet)<br>500 mg given as 1 tab(s), Oral, BD (with or after food)         | Ordered    | 0 | 0  | 0 |    |    |                               |

| Symb | ool Legend:             |                                                                                        |
|------|-------------------------|----------------------------------------------------------------------------------------|
|      | Continue medication     | This will not be included on the discharge script but it will appear on the discharge  |
|      | after discharge         | summary.                                                                               |
|      |                         | Only use when a patient is transferred to a non-Western Health hospital.               |
|      | Create new prescription | Adds medication to discharge script and discharge summary.                             |
|      |                         | Always use for ongoing medications including home meds regardless of                   |
|      |                         | whether or not patient needs supply, as per WH policy.                                 |
|      | Do not continue         | The medication will cease and will not be printed on the discharge script or discharge |
|      | medication on discharge | summary.                                                                               |

- 4. Make a selection for the first medication
- 5. The Ordering Physician window will appear
- 6. Enter Medical Offficer's name and select Protocol w/ Co-sign

| P Ordering Physician X                                                    |
|---------------------------------------------------------------------------|
| *Physician name                                                           |
| 9                                                                         |
| *Order Date/Time                                                          |
| 15/01/2024 • 0950 • AEDT                                                  |
| *Communication type                                                       |
| Fax<br>Phone<br>Verbal<br>Written w/ No Co-sign<br>Protocol w/ No Co-sign |
| Protocol w/ No. Lo-sign                                                   |
|                                                                           |
| OK Cancel                                                                 |

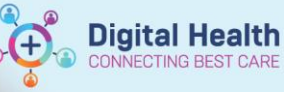

- 7. Continue selection for remaining medications:
  - If there are duplicated medications (e.g. a documented home medication converted to an active inpatient medication will have two entries), the following scenarios may apply:

| There is no change in patient's own medication:   | There is a change in patient's own medication (i.e. intentional dose change: ) |
|---------------------------------------------------|--------------------------------------------------------------------------------|
| Continue the documented medication                | Continue the ordered medication 🐠                                              |
| Discontinue the ordered medication                | Discontinue the documented medication 🥌                                        |
|                                                   | OR                                                                             |
|                                                   | Continue the documented medication 🗬 and modify                                |
|                                                   | Discontinue the ordered medication                                             |
|                                                   |                                                                                |
| *Tip*: Continue the medications you wish to presc | ribe then click                                                                |

- Inpatient infusion orders cannot be reconciled upon discharge.
  - a. If intravenous or subcutaneous

| ⊿ | Medicatio  | ns -                                                                                                    |         |   | _ | _ |   |
|---|------------|----------------------------------------------------------------------------------------------------|---------|---|---|---|---|
|   | 🔁 😳        | fenofibrate<br>145 ma aiven as 1 tab(s). Oral. daily                                                      | Ordered | 0 | 0 | 0 |   |
|   | <b>(</b> ) | flucloxacillin (additive) + Sodium Chloride 0.9% infusion 100 mL<br>2 q, 200 mL/hr, IV Infusion, 6 hourly | Ordered |   |   |   |   |
|   |            |                                                                                                    |         |   |   |   | _ |

- medications are required on discharge (e.g. for HITH), add them as ampoules or vials
- 9. Make modifications to medications order details if required
- 10. Add any additional discharge medications by clicking 🕂 Add
- 11. Complete mandatory fields and select appropriate PBS code if applicable. For non-PBS items where the quantity is unknown, enter "1 box(es)" into the Dispense field.

## **PBS Phone Authority**

If PBS phone authority is required, write 'pending approval' in the PBS approval number field.

| ose                 | *Route of Administra | t *Frequency | Duration | *Dispense 30 g  | 0 *Refill                    |           |
|---------------------|----------------------|--------------|----------|-----------------|------------------------------|-----------|
| 10 mg               | Subcutaneous         | daily        |          | 30 syringe(s)   | 0                            | 🕂 🔓 🗽 🗸 🗧 |
|                     |                      |              |          |                 | Indication:                  |           |
| PBS State           | is: PBS              | ~            |          |                 | PBS Code:                    |           |
| PBS Restriction I   | D:                   |              |          | F               | PBS Script Number: <b>70</b> | ,805,013  |
| *PBS Approval Numbe | er: pending approval |              |          | Brand Substitut | tion Not Permitted:          | Yes 🖲 No  |
| Type Of Therap      | y: 🜔 Acute           |              |          |                 | Stop Date/Time: **/          | **/****   |

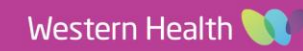

12. Review the printer location to ensure the correct printer is selected. If unsure where the script will be printed,

```
select 'Do Not Send: other reason (Rx)'
```

- 13. Click Reconcile and Plan
- 14. Notify Medical Officer that Discharge Reconciliation has been planned

#### **Documentation**

Discharge Script Planning Documentation The discharge plan must be documented for each patient - this includes documenting information on which medications require specialised approval e.g. phone authority or permit, any medication changes and information for doctor to review etc.

- 1. Navigate to 'Pharmacist View' in the Table of Contents
- 2. On the Discharge Tab under Create Note click on Select Other Note
- 3. The New Note Window will appear
- 4. Select Note Template: 'Free Text Note', select Type: 'Pharmacy Discharge Note' and click OK
- 5. Type .pgdp (this is case-sensitive) and press ENTER to load the autotext template

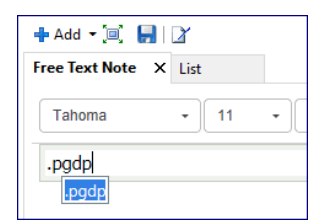

6. Complete the applicable fields and click

Sign/Submit

7. Modify note title to 'Pharmacist Generated Discharge Prescription'

Western Health 🕔

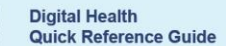

Digital Health